# Imagicle Advanced Queueing & Auto Attendant

# User Guide

included in the Imagicle UCX Suite

Rel. Winter 2025

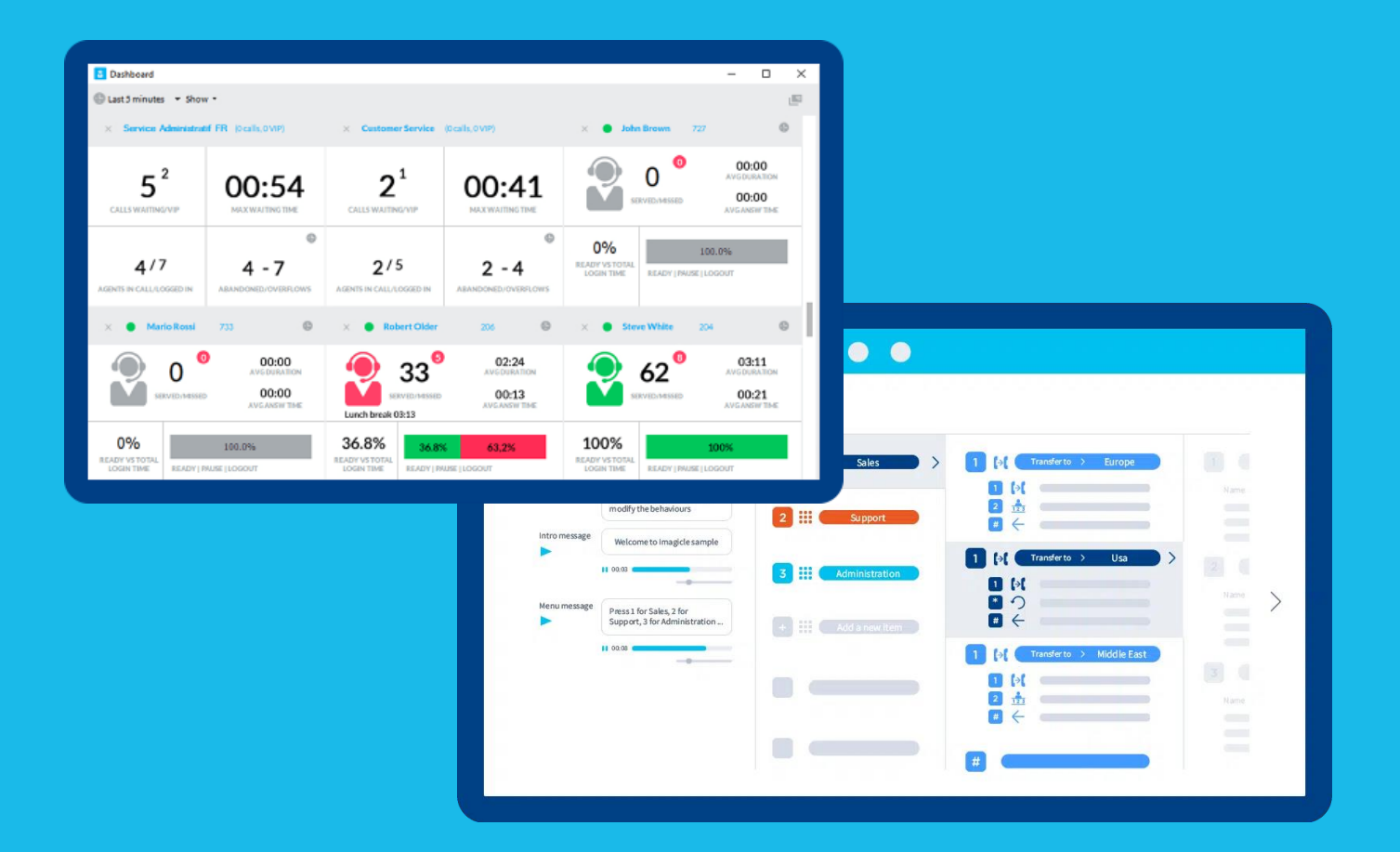

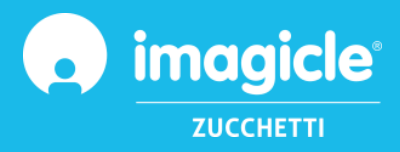

© Copyright 2010-2025 Imagicle Spa – All rights reserved. Imagicle and the Imagicle logo are Imagicle spa registered marks, all other marks belong to their respective owners. Specifications and information in this document may vary without notice. Pictures in this document are provided only as a guide; products may change. Although every effort has been taken to achieve the highest levels of accuracy on the content of this document, due to continuous updates and developments of the applications Imagicle spa does not guarantee a full accuracy and declines any liability for errors or missing parts. This document must be considered for information only and will not be acquired as a contract document or specification.

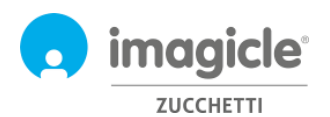

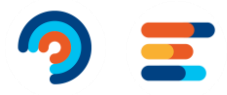

# Index

| Ir | nagiclo<br>User    | <b>e Ad</b><br>Gui  | vanced Queueing & Auto Attendant<br>de                     | 1<br>1      |
|----|--------------------|---------------------|------------------------------------------------------------|-------------|
| 1  | Intr<br>1.1<br>1.2 | rodu<br>Purj<br>Ima | ction<br>pose of this document<br>gicle UCX Suite overview | 4<br>4<br>4 |
| 2  | ٨dv                | vanc                | ed Queueing – Users' Web Portal                            | 5           |
|    | 2.1                | Adv                 | anced Queueing Queues page                                 | 6           |
|    | 2.1.               | 1                   | Queue Settings                                             | 6           |
|    | 2.1.               | 2                   | Time Table                                                 | 8           |
|    | 2.1.               | 3                   | Voice Messages                                             | . 10        |
|    | 2.1.               | 4                   | Call Distribution                                          | . 11        |
|    | 2.1.               | 5                   | Permissions                                                | . 12        |
|    | 2.2                | Adv                 | anced Queueing Agents Status page                          | . 12        |
|    | 2.3                | Adv                 | anced Queueing Reports page                                | . 13        |
| 3  | Aut                | to At               | tendant for Advanced Queueing – Users' web Portal          | .14         |
|    | 3.1                | IVR                 | Services page                                              | . 14        |
|    | 3.1.               | 1                   | IVR Service Wizard                                         | . 15        |
|    | 3.1.               | 2                   | Behaviors configuration                                    | . 17        |
|    | 3.1.               | 3                   | Auto Attendant Behavior Time Table                         | . 18        |
|    | 3.1.               | 1                   | Auto Attendant Permissions                                 | . 19        |
|    | 3.2                | Aut                 | o Attendant Reports page                                   | . 19        |
|    | 3.1                | Aut                 | o Attendant Settings page                                  | . 20        |

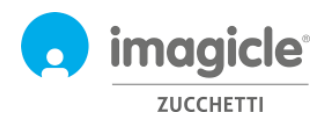

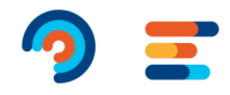

# 1 Introduction

# 1.1 Purpose of this document

This guide has been created to allow Imagicle Advanced Queueing & Auto Attendant administrators and superusers to access to queues configuration, operators' assignment and Auto Attendant call flows definition from Imagicle web portal.

The access is fully managed by an intuitive and easy to use web interface, available in seven different languages: English, German, French, Spanish, Italian, Polish and Arabic. In an international multi-site environment, each user has a localized access to Imagicle web portal with his language.

### 1.2 Imagicle UCX Suite overview

Advanced Queueing and Auto Attendant are both included in the Imagicle UCX Suite, which provides a set of best in class applications empowering and simplifying existing collaboration offering.

The Imagicle UCX Suite addresses the needs of organizations from any vertical market, providing an awesome experience to all users, from their Jabber desktop and mobile clients, their IP Phones, browsers, and mobile devices (iOS-Android Smartphones & tablets).

All the applications can be accessed through an easy to use Web portal: Digital Fax, Call Analytics, Contact Manager, Attendant Console, Call Recording, and more.

The web interface provides users with a single integrated environment to get access to all functionalities by logging in once.

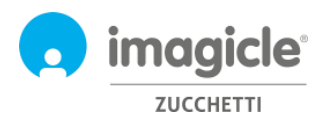

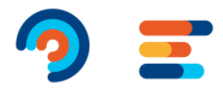

# 2 Advanced Queueing – Users' Web Portal

Advanced Queueing provides its own web portal, accessible with your own credentials. Just open a supported web browser, like Firefox, Chrome or Safari, and enter the name or IP address of Imagicle server. This will bring the Imagicle Suite login page:

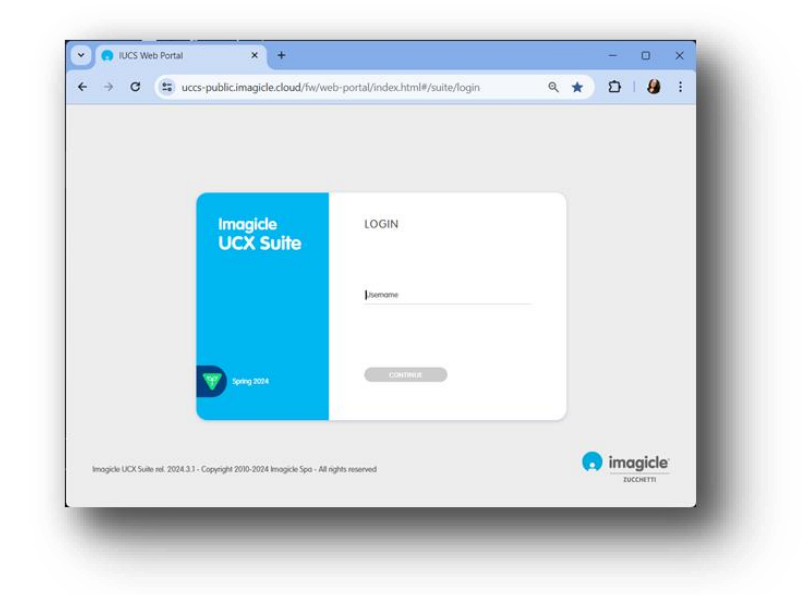

Normally, users' credentials are the same as Windows PC logon (Active Directory). Pls. contact your IT administrator for further details.

Once logged in, Imagicle UCX Suite main menu is displayed, showing all applications available to the users. Pls. click on "Advanced Queueing" icon to access to relevant web pages.

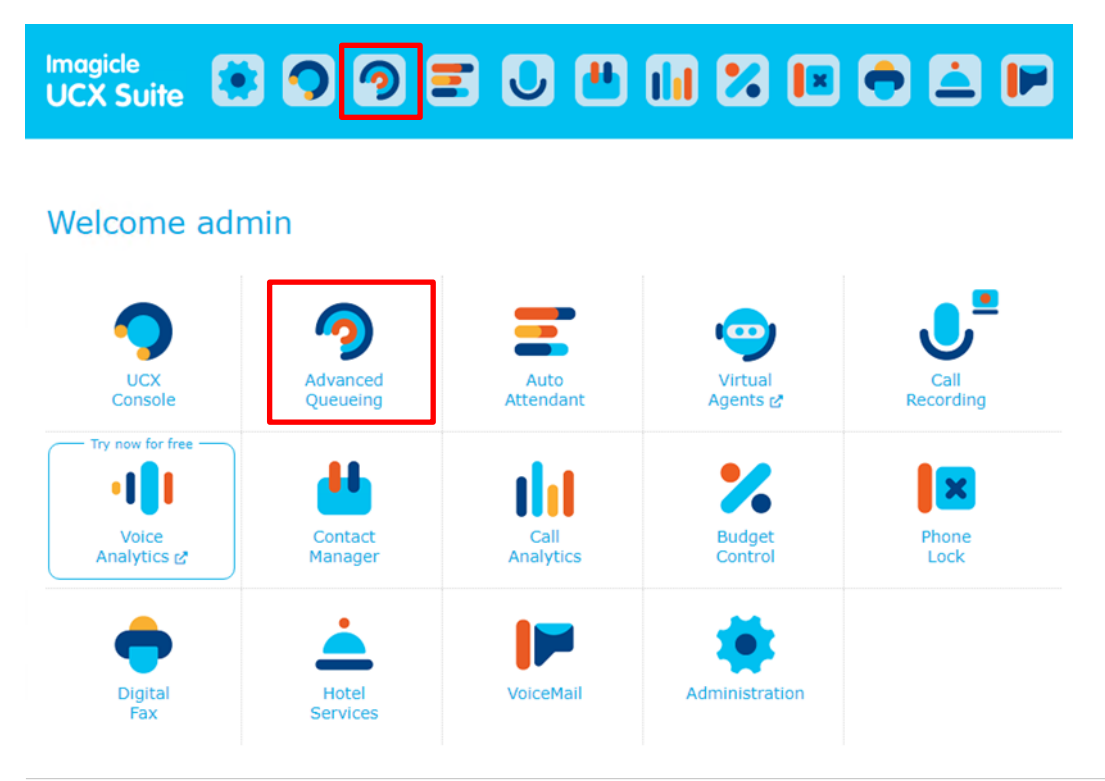

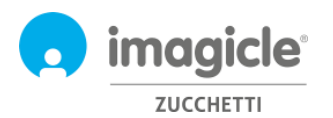

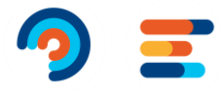

**IMPORTANT** Based on your privilege, you could have access to a limited set of queue configurations (Global Supervisor) or have full control of all queues and operators (Complete Management). This guide shows all configurations available to Advanced Queueing administrators, with "Global Supervisor" or "Complete Management" permission level.

# 2.1 Advanced Queueing Queues page

First Advanced Queueing web page that appears is named "Queues". This page displays the list of all available queues defined in the application.

There are two different types of queues:

- Waiting Queue: standard queueing service, which includes call queuing and distribution to one or several operators. Each queue is tied to a specific phone number identifying the automatic call distribution service where the routing incoming calls from the PBX. It is possible to define as many queues as the number of required services.
- **Camp-On Queue**: allows to directly transfer a call towards an internal number. If the number is busy, Advanced Queueing will keep the call waiting, and the caller will hear music on hold. When the destination number becomes available, the call is automatically transferred to that number.

This guide does not directly treat Camp-On queues, where the default one is usually enough for the most of environments.

By double-clicking on any queue line, you can access to queue's relevant configuration, which includes five different tabs, each of them with own parameters.

#### 2.1.1 Queue Settings

First tab is "Queue Settings" and it includes basic queue settings. See sample below.

| Queue Settings                  | Time Table           | Voice Messages       | Call Distribution                               | Permissions                 |             |
|---------------------------------|----------------------|----------------------|-------------------------------------------------|-----------------------------|-------------|
| Basic Settings *                |                      |                      |                                                 | <b>.</b>                    |             |
| Configure here the basic settin | igs for this queue.  |                      |                                                 |                             |             |
| Queue name                      | Technical Support    | 0                    |                                                 |                             |             |
| Queue phone number              | 1000                 | 🚺 🔿 Queue            | 's pilot phone number                           | 1                           |             |
| Queue type                      | Waiting queue        | 0                    |                                                 |                             |             |
| Enabled                         | ✓ ①                  |                      |                                                 |                             |             |
| Queue priority                  | 5                    | 📃 🕕 🗲 priorit        | y level for the queue (1                        | 1-10) when the sam          | ne agent is |
| Login/Logout phone number       | 1010                 | assign<br>→ call thi | ed to two or more que<br>is number to toggle ag | ues<br>ents' login/logout s | status      |
|                                 | Forced Login Number: | 10101                |                                                 |                             |             |
| Max number of waiting calls     | 3                    | □ <b>1</b> → limit a | mount of waiting calls                          | for this specific qu        | eue         |
| Maximum waiting time (sec.)     | 180                  | 🔲 🕕 🗕 limit c        | aller's wait time (0 for                        | unlimited)                  |             |
|                                 |                      |                      | Save                                            | Cancel                      |             |
| Behaviours tuning               |                      |                      |                                                 | -                           |             |

You can tweak above parameters, keeping in mind that any modification to Queue Pilot and login/logout number might require PBX routes change, too.

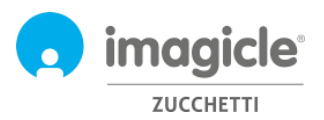

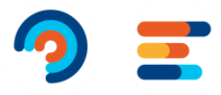

Note: if you don't have full privileges on the queue, you are not allowed to change the Queue number and relative Login/out numbers.

Queue Settings tab includes additional parameters related to "Behaviors tuning". See screenshot below.

| Queue Settings                | Time Table                    | Voice Messages           | Call Distribution      | Permissions                       |
|-------------------------------|-------------------------------|--------------------------|------------------------|-----------------------------------|
| Basic Settings                |                               |                          |                        | *                                 |
| Behaviours tuning *           |                               |                          |                        | -                                 |
| Use this section to set speci | fic treatments of the calls i | n particular conditions. |                        |                                   |
| On queue overflow             | Play message and              | drop ▼ 0 →               | What if all licensed a | Adv Que channels are busy?        |
| On no available agents        | Enqueue                       | · 0 →                    | What if no agents a    | re logged in?                     |
| For returned calls            | Enqueue                       | · 0 →                    | For calls coming bac   | ck from park/camp-on status       |
| On max wait time (sec.)       | Play message and              | transfer 🔹 🚺 200         | → Ov                   | erflow to operator or other queue |
|                               |                               |                          | Save                   | Cancel                            |

You can adjust those settings to change queue behavior when call can't be served by an agent. When a call should be overflowed to another destination, you can either specify a phone number or a SIP URI.

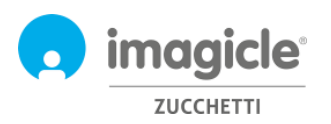

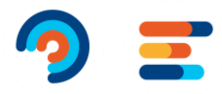

#### 2.1.2 Time Table

"Timetable" tab allows to configure the queue behaviors based on time of the day. In this tab, administrator can define local queue's time zone, weekly queue's opening time (business hours), holidays or special events, including related treatments to apply. The combination of default behaviors, ordinary weekly schedule and special events/holidays makes the queue programming really flexible allowing, for example, to provide specific voice prompts or trigger different behaviors in specific hours or days. See a sample below:

| Queue Settings                                              | Time Table                                                | Voice Messages                                                 | Call Distribution                                                          | Permissions                     |                     |
|-------------------------------------------------------------|-----------------------------------------------------------|----------------------------------------------------------------|----------------------------------------------------------------------------|---------------------------------|---------------------|
| Select the time zone to be u<br>change the time zone the ex | used for this service. The d<br>xisting schedules (weekly | aylight saving setting for the<br>alendar, holydays and specia | specified time zone will apply. Ple<br>I events) will be applied according | ase, notice that if you<br>gly. |                     |
| Time zone: (UTC+01:00) A                                    | Amsterdam, Berlin, Bern, F                                | ome, Stockholm, Vienna 🔻                                       | ➔ Select local time                                                        | e zone for speci                | fic queue           |
|                                                             |                                                           |                                                                |                                                                            |                                 |                     |
| Programmed/Forced mod                                       | le *                                                      |                                                                |                                                                            |                                 |                     |
| Set here the operational                                    | mode of the Queue                                         |                                                                | ➔ Choose to force                                                          | queue status or                 | use programmed time |
| OProgrammed mode based                                      | l on Ordinary Week Sched                                  | le and Holiday settings                                        | table                                                                      |                                 |                     |
| OForced mode based on to                                    | llowing settings                                          |                                                                | Choose to force                                                            | queue open or                   | closed              |
| In forced mode Queue is                                     |                                                           | ~                                                              |                                                                            |                                 |                     |
| Closed queue settings                                       |                                                           |                                                                |                                                                            |                                 |                     |
| Incoming call treatment                                     | Play message a                                            | nd drop 👻 🕤                                                    | → Behavior when a                                                          | queue is closed                 |                     |
| Voice message                                               | Closure goodby                                            | re 🔻                                                           |                                                                            |                                 |                     |
| Opened queue settings                                       |                                                           |                                                                |                                                                            |                                 |                     |
| Incoming call treatment                                     | Enqueue                                                   | - 0                                                            | ➔ Behavior when a                                                          | queue is open                   |                     |
| Voice message                                               | Welcome mess                                              | age 🔻                                                          |                                                                            |                                 |                     |
|                                                             |                                                           |                                                                | Save                                                                       | Cancel                          |                     |

| ets here<br>rents def | the ordinary w<br>fined below in t | eekly opening hou<br>he dedicated section | rs and behaviours o | of the queue.This | schedule can be | overridden by holiday | ys and special  |                 |
|-----------------------|------------------------------------|-------------------------------------------|---------------------|-------------------|-----------------|-----------------------|-----------------|-----------------|
| se globa              | l settings                         |                                           |                     |                   |                 |                       |                 |                 |
|                       | Monday                             | Tuesday                                   | Wednesday           | Thursday          | Friday          | Saturday              | Sunday          |                 |
| 06:00                 |                                    |                                           |                     |                   |                 |                       |                 |                 |
| 07:00                 |                                    |                                           |                     |                   |                 |                       |                 |                 |
| 08:00<br>09:00        | ¢ Open                             | C Open                                    | C Open              | ¢ Open            | C Open          |                       |                 |                 |
| 10:00                 |                                    |                                           |                     |                   |                 |                       |                 |                 |
| 11:00                 |                                    |                                           |                     |                   |                 |                       |                 |                 |
| 12:00                 |                                    |                                           |                     |                   |                 |                       |                 |                 |
| 13:00                 |                                    |                                           |                     |                   |                 |                       |                 |                 |
| 14:00                 |                                    |                                           |                     |                   |                 |                       |                 |                 |
| 15:00                 |                                    |                                           |                     |                   |                 |                       | standard one    | ning time Can   |
| 16:00                 |                                    |                                           |                     |                   |                 | / VVCCKIy             |                 | aning time. Can |
| 17:00                 |                                    |                                           |                     |                   |                 | differen              | nt for each day | / of the week   |
| 18:00                 |                                    |                                           |                     |                   |                 |                       |                 |                 |

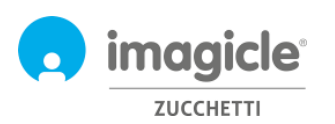

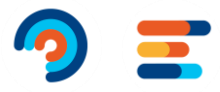

| Holidays and specia                       | al events- 2 event(s)                   |                     |                                                               | *                                                                                                    |
|-------------------------------------------|-----------------------------------------|---------------------|---------------------------------------------------------------|----------------------------------------------------------------------------------------------------|
| Sets here specific be                     | haviours of the queue used during holid | lays or special eve | nts. These behaviours override the or                         | rdinary weekly                                                                                                  |
| schedule defined abo<br>profile.<br>+ Add | ove. Notice that common holidays and e  | vents must be set   | in the specific configuration page, t                         | <ul> <li>Holidays table. One time and<br/>recurring holidays. You can<br/>overflow a call to another</li> </ul> |
| NAME                                      | SCHEDULED ON                            | QUEUE STATUS        | ACTIONS                                                       | destination, specifying a phone                                                                                 |
| ← Type : Comm                             | on holiday / event                      |                     |                                                               | number or a SIP URI.                                                                                            |
| Christmas Day                             | 25/12/2010 Full day Every year          | Closed              | Play message: Holiday goodbye<br>Action:Play message and drop |                                                                                                    |
| New Year's Day                            | 01/01/2014 Full day Every year          | Closed              | Play message: Holiday goodbye<br>Action:Play message and drop |                                                                                                    |

You can tweak above configuration and double check it by using "Test a scheduled behavior" option. Note: you need to uncheck the "Use global settings" option in order to enable the calendar editing, otherwise the weekly view will display the global settings, that is not editable from this window. Administrators can configure the "Global Settings" by clicking on the Default Settings link on the menu.

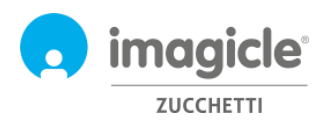

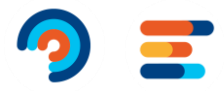

#### 2.1.3 Voice Messages

"Voice Messages" tab allows you to define and customize audio prompts and music on hold provided by the application to callers.

A set of pre-installed voice prompts are available in six languages (built-in prompts). You can listen to voice prompts directly from web browser, by clicking on speaker icon (requires a multimedia PC).

| Queue Settings                                                                                     | Time Table                                                                | Voice Messages                                                                                                    | Call Distributio                                          | on Permissions                                  |                                                                                 |
|----------------------------------------------------------------------------------------------------|---------------------------------------------------------------------------|----------------------------------------------------------------------------------------------------|-----------------------------------------------------------|-------------------------------------------------|---------------------------------------------------------------------------------|
| Use this section to configure<br>behaviours. Notice that these<br>different voice file for the spe | the announcements and<br>a announcements can be<br>acific schedule/event. | music loops played by default<br>overridden by the behaviours                                                                                                    | during the ordinary schedules specifying a                | Manage messages 🖞                               |                                                                                 |
| Language<br>Builtin and system messa<br>English                                                    | ges language                                                              | · 0                                                                                                    | <b>→</b>                                                  | Queue language<br>down menus in                 | setting, regulating voice prompts pull-<br>"Time Table" and in "Voice Messages" |
| Welcome messages<br>Welcome message                                                                |                                                                           |                                                                                                    |                                                           | tabs.                                           |                                                                                 |
| Benvenuto - IT                                                                                     |                                                                           | y III) Benvenuto centralino -                                                                                                    | п 🚹                                                       | → This is the gr                                | eeting prompt, first played while                                               |
| Can be interrupted                                                                                 |                                                                           | • 0                                                                                                    |                                                           | entering the                                    | queue                                                                           |
| On no available agents                                                                             |                                                                           |                                                                                                    |                                                           |                                                 |                                                                                 |
| Benvenuto - IT                                                                                     |                                                                           | <ul> <li>III) Benvenuto centralino -</li> </ul>                                                                                                    | п 🚺                                                       | 🗹 Use default sett 🏓 P                          | Prompt played if no agent is logged in                                          |
| Closure messages                                                                                   |                                                                           |                                                                                                    |                                                           |                                                 |                                                                                 |
| Closure goodbye                                                                                    |                                                                           |                                                                                                    |                                                           |                                                 |                                                                                 |
| imagicle-chiusura-it-en                                                                            |                                                                           | · • • 1                                                                                                    |                                                           | $\blacksquare$ Use default sett $\rightarrow$ P | Prompt played during closing time                                               |
| Holiday goodbye                                                                                    |                                                                           |                                                                                                    |                                                           |                                                 |                                                                                 |
| imagicle-chiusura-it-en                                                                            |                                                                           | · • • 1                                                                                                    |                                                           | 🗷 Use default sett 🔶 P                          | Prompt played during holidays                                                   |
| Wait messages                                                                                      |                                                                           |                                                                                                    |                                                           |                                                 |                                                                                 |
| Wait music                                                                                         |                                                                           |                                                                                                    |                                                           | → Music on hol                                  | ld for callers in a waiting queue                                               |
| iStock                                                                                             |                                                                           | <ul> <li>Imgle per i video Imagi</li> </ul>                                                                                                    | de 🕤                                                      |                                                 |                                                                                 |
| Short wait message                                                                                 |                                                                           |                                                                                                    |                                                           |                                                 |                                                                                 |
| Italiano - Attesa breve                                                                            |                                                                           | <ul> <li>Image: Image: Ima</li></ul> | e in attesa, per non 🛛 🚯                                  | ☑ Use default sett → (                          | Courtesy message, played once during                                            |
| Delay (sec.)                                                                                       |                                                                           | 0                                                                                                    |                                                           | v                                               | waiting time                                                                    |
| Can be interrupted                                                                                 |                                                                           | 2                                                                                                    |                                                           |                                                 |                                                                                 |
| Long wait message                                                                                  |                                                                           |                                                                                                    |                                                           |                                                 |                                                                                 |
| Italiano - Attesa lunga                                                                            |                                                                           | <ul> <li>Ci scusiamo per l'attesa<br/>ancora occupati.</li> </ul>                                                                                                    | a ma gli operatori sono 🧃                                 | → Courtesy                                      | message, periodically repeated during                                           |
| Loop interval (sec.)                                                                               | 40                                                                        | 0                                                                                                    |                                                           | waiting ti                                      | me                                                                              |
| Can be interrupted                                                                                 |                                                                           | × 🕄                                                                                                    |                                                           | ➔ Position in                                   | the queue message, periodically                                                 |
| Play the queue position                                                                            |                                                                           | 0                                                                                                    |                                                           | repeated d                                      | uring waiting time                                                              |
| Special cases                                                                                      |                                                                           |                                                                                                    |                                                           |                                                 |                                                                                 |
| On returned call                                                                                   |                                                                           |                                                                                                    |                                                           |                                                 |                                                                                 |
| BuiltIn - Welcome (retur                                                                           | n)                                                                        | <ul> <li>Welcome back! We will<br/>soon as possible.</li> </ul>                                                                                                    | be taking your call as                                    | → Returned c                                    | all: played when call queued from                                               |
| On full queue                                                                                      |                                                                           |                                                                                                    |                                                           | Camp-Un.                                        | manage played before earlying                                                   |
| Benvenuto - IT                                                                                     |                                                                           | <ul> <li>III) Benvenuto centralino -</li> </ul>                                                                                                    | П                                                         | → Queue full:<br>"Queue full                    | l" overflow.                                                                    |
| On max wait time                                                                                   |                                                                           |                                                                                                    |                                                           |                                                 |                                                                                 |
| Italiano - Tempo massim                                                                            | o di attesa                                                               | <ul> <li>Siamo spiacenti per l'al<br/>operatore può risponde<br/>invitiamo a ricontattaro</li> </ul>                                                                                                    | tesa ma nessun<br>re al momento. La<br>i, buona giornata. | Max wait ti applying "C                         | ime: the message played before<br>Dn max wait time" overflow                    |
|                                                                                                    |                                                                           |                                                                                                    |                                                           | Save Cancel                                     |                                                                                 |

To inhibit a specific voice prompt, just select the entry "None" in the drop-down selection list.

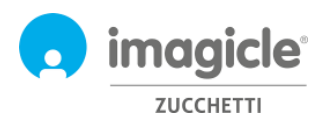

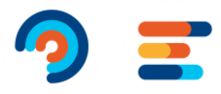

#### 2.1.3.1 Manage Messages

Administrators can load and manage their own voice messages in a dedicated window, available pressing the "Manage messages.." link. A popup window will allow you to upload a new WAV or MP3 audio file from the client PC

If audio file format is not compliant, it will be automatically converted.

Each audio file is associated to a name (identifier) and an optional transcript, useful to describe the content of the voice prompt. See sample below:

| Add new audio file     |                         |   |  |
|------------------------|-------------------------|---|--|
| Upload a new voice mes | sage to the system.     |   |  |
| Audio file name        | Company Welcome         | 0 |  |
| Message transcript     | Hello, welcome to Compa | 0 |  |
| Select file            |                         |   |  |
| Add                    |                         |   |  |
| Add                    |                         |   |  |

#### 2.1.4 Call Distribution

In the "Call distribution" tab, administrators can set the agents/targets that will answer the calls of the current queue and the algorithm used by Advanced Queueing to dispatch calls to the available agents. Configured agents are represented in a tree view, grouped in escalation levels.

| Queue Settings                                          | Time Table                                                  | Voice Messages                                                               | Call Distribution                 | Permissions                  |
|---------------------------------------------------------|-------------------------------------------------------------|------------------------------------------------------------------------------|-----------------------------------|------------------------------|
| Call Distribution                                       |                                                             |                                                                              |                                   | -                            |
| Use this section to set h<br>criteria used to distribut | ow incoming calls are dispa<br>e calls to the various agent | tched to the agents or target<br>s/destinations.                             | s. You can define here the answ   | er groups and the            |
| Algorithm Type                                          | Priority •                                                  | 🛯 🗲 Distribution alg                                                         | gorithm                           |                              |
| Sub-selection policy                                    | round robin sub-selection                                   | 💿 🍸 🕕 🗲 🗊                                                                    | olicy, available only for         | selected algorithms          |
| - <table-cell> 742 (A<br/>- 😵 722 (A</table-cell>       | gent "Jordan Brian")<br>gent "Bongiovanni Christian         | $\Rightarrow \text{ Agent with interview } Agent with interview \Rightarrow$ | ernal extension not mo            | nitored by CTI<br>red by CTI |
| 直 05683678                                              | 33 (Phone number "Jordan'                                   | s Home Office") → Ager                                                       | nt with fixed/mobile lin          | e, not monitored by (        |
| Right click to add/remov<br>apply changes.              | e groups or agents, drag a                                  | nd drop agents to reorder or                                                 | assign to a different group. Pres | ss Save when done to         |
|                                                         |                                                             |                                                                              | Save                              | Cancel                       |
| Advanced settings                                       |                                                             |                                                                              |                                   | -                            |

A right click will activate a menu to add/delete escalation levels (groups) and single agents. When you select the "Add agent" option, a popup window will let you to insert a new target.

For more information about Advanced settings and available Advanced Queueing algorithms, please check the Administration guide.

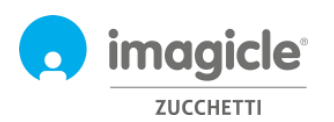

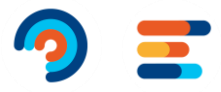

#### 2.1.5 Permissions

Every agent included into the queue has specific queue permissions, depending on his/her role in the company. Click on the relevant "Permissions" tab to view and change levels, as below sample:

| Queue Settings               | Time Table           | Voice Messages | Call Distribution | Permissions |
|------------------------------|----------------------|----------------|-------------------|-------------|
| gents *                      |                      |                |                   |             |
| Permissions for agent users. |                      |                |                   |             |
| NAME                         | USERNAME             | EXTENSION      | PERMISSION        |             |
| Bongiovanni Christian        | christian_bongiovann | 722            | Queue base agent  | •           |
| Jordan Brian                 | room742              | 742            | Queue manager     | •           |
| )ther users                  |                      |                |                   |             |
| Permissions for normal users |                      |                |                   |             |
| + Add new user               |                      |                |                   | € Refresh   |
| NAME                         | USERNAME             | EXTENSION      | PERMISSION        |             |
|                              |                      |                |                   |             |

In "Other users" section, you can assign a role to users that are not actual agents in the call distribution list. This allows, for example, to define Queue supervisors or observers.

For a detailed explanation on user roles and permissions, please check the Administration guide.

Advanced Queueing Queues Default Settings Agents status Reports Scheduled Reports Manage Service

#### 2.2 Advanced Queueing Agents Status page

Next Advanced Queueing web menu item is named "Agents status". This page displays login status of each agent on relevant queues. There are two available status views: By agent or By Queue.

| Agents status                                                                                     | Change view: Agents / Queues 🔻 🔪                                  |
|---------------------------------------------------------------------------------------------------|-------------------------------------------------------------------|
| Manage Pause/Ready/Logout status on configured queues. Right click<br>groups of agents on queues. | k on nodes to set Pause/Ready/Logout state for e single agents or |
| ⊡- Agents                                                                                         |                                                                   |
| 🔲 🔂 Massimiliano Picchi (211)                                                                     |                                                                   |
| Luca Isola (724)                                                                                  |                                                                   |
| Biccardo Bolfo (723)                                                                              |                                                                   |
|                                                                                                   |                                                                   |
|                                                                                                   |                                                                   |
| Andrea Sonnino (731)                                                                              |                                                                   |
| 🗥 🏹 Christian Bongiovanni (722)                                                                   |                                                                   |
| 🖃 🔁 Massimiliano Prando (205)                                                                     |                                                                   |
| Queue "DEMO-IT" ("6390")                                                                          |                                                                   |
| Queue "IT-Sales" ("65102")                                                                        |                                                                   |
| 💷 🎦 Massimo Di Puccio (210)                                                                       |                                                                   |
| 🖜 🏠 Maurizio Beni (732)                                                                           |                                                                   |
| 📲 🍟 Andrea Rivaben (735)                                                                          |                                                                   |
| 💷 🧣 Yury Montagnani (213)                                                                         |                                                                   |
| Viviana Di Menlin (218)                                                                           |                                                                   |
|                                                                                                   |                                                                   |
|                                                                                                   |                                                                   |
| Queue "ME-Sales" ("65106")                                                                        |                                                                   |
| 🗐 💦 Elena Neri (219)                                                                              |                                                                   |
| Outpute "OVERELOW" ("6360")                                                                       |                                                                   |
| Oueue "IT-PO" ("55002")                                                                           |                                                                   |

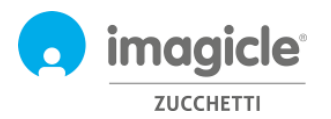

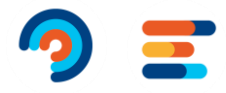

To change the agent login status, just right-click on agent's name.

# 2.3 Advanced Queueing Reports page

Next Advanced Queueing Web menu item is named "**Reports**". This page grants the access to several statistical reports related to queues analysis and agents' analysis. For each available report, you can apply specific filters by date, specific queues, specific agents/ext. numbers, call classification and termination cause. Each report can be exported to Word, PDF or Excel file. See below a "Call Volume" report sample.

| a queueni <u>e</u>                                                                                                    | Queues                                                                                                    | Agent                        |                 |                                               |                               |                      |                             |                                            |                                                    |                                                                                                    |                                            |                |
|----------------------------------------------------------------------------------------------------|----------------------------------------------------------------------------------------------------|------------------------------|-----------------|-----------------------------------------------|-------------------------------|----------------------|-----------------------------|--------------------------------------------|----------------------------------------------------|----------------------------------------------------------------------------------------------------|--------------------------------------------|----------------|
| Report options                                                                                                    |                                                                                                    |                              |                 |                                               |                               |                      |                             |                                            |                                                    |                                                                                                    |                                            |                |
| Per calls with date:                                                                                                    |                                                                                                    | Last Week                    |                 |                                               | -                             |                      |                             |                                            |                                                    |                                                                                                    |                                            |                |
| Per restricted group of                                                                                                    | Queues:                                                                                                    |                              |                 |                                               | <ul> <li>Entry-poi</li> </ul> | nt, IT-PO, SUP.ME    |                             |                                            |                                                    |                                                                                                    |                                            |                |
| Per calls served by age                                                                                                    | ants:                                                                                                    | All                          |                 |                                               | •                             |                      |                             |                                            |                                                    |                                                                                                    |                                            |                |
| Per calls served by ext                                                                                                    | ensions:                                                                                                    | All                          |                 |                                               | -                             |                      |                             |                                            |                                                    |                                                                                                    |                                            |                |
| Per calls with Classifica                                                                                                    | ition:                                                                                                    | All                          |                 |                                               | -                             |                      |                             |                                            |                                                    |                                                                                                    |                                            |                |
| Per calls with Terminat                                                                                                    | ion:                                                                                                    | All                          |                 |                                               | -                             |                      |                             |                                            |                                                    |                                                                                                    |                                            |                |
| Show details:                                                                                                    |                                                                                                    | No                           |                 |                                               | •                             |                      |                             |                                            |                                                    |                                                                                                    |                                            |                |
| Call Volum                                                                                                    | <b>e</b><br>and 29/11/2020, Qu                                                                                                    | ieues: Entry-po              | int, IT-PO, SUP | ME                                            |                               |                      |                             |                                            |                                                    |                                                                                                    | G                                          | im             |
| Call Volum                                                                                                    | e<br>and 29/11/2020, Qu                                                                                                    | ieues: Entry-po              | int, IT-PO, SUP | .ME<br>Nu                                     | umber of calls                |                      |                             |                                            | _                                                  |                                                                                                    | G                                          | ) im           |
| Call Volum<br>Date between 23/11/2020 (                                                                                                    | e<br>and 29/11/2020, Qu                                                                                                    | eues: Entry-po               | int, IT-PO, SUP | .ME<br>Nu                                     | umber of calls                |                      |                             |                                            |                                                    | Abandoned<br>Timed out                                                                                      | •                                          | im             |
| Call Volum<br>Date between 23/11/2020                                                                                                    | e<br>and 29/11/2020, Qu                                                                                                    | ieues: Entry-po              | int, IT-PO, SUP | .ME<br>Nu                                     | umber of calls                |                      |                             |                                            |                                                    | Abandoned<br>fimed out<br>tefused<br>Out Of Service                                                         |                                            | im             |
| Call Volum<br>Date between 23/11/2020                                                                                                    | e<br>and 29/11/2020, Qu                                                                                                    | eues: Entry-po               | int, IT-PO, SUP | .ME                                           | umber of calls                |                      |                             |                                            | T<br>R<br>S                                        | Ibandoned<br>Timed out<br>Refused<br>Jut Of Service<br>ierved and Tr                                        | ansferred                                  | ) im           |
| Call Volum<br>Date between 23/11/2020 /<br>140<br>120<br>100<br>60                                                                                                    | e<br>and 29/11/2020, Qu                                                                                                    | eues: Entry-po               | int, IT-PO, SUP | .ME                                           | umber of calls                |                      |                             |                                            | A<br>T<br>R<br>O<br>S                              | Abandoned<br>Timed out<br>Refused<br>Jut Of Service<br>ierved and Tr                                        | ansferred                                  | im             |
| Call Volum<br>Date between 23/11/2020 /<br>140<br>120<br>100<br>60<br>40                                                                                                    | <b>e</b><br>and 29/11/2020, Qu                                                                                                    | eues: Entry-po               | int, IT-PO, SUP | .ME<br>Nu                                     | umber of calls                |                      |                             |                                            |                                                    | Nondoned<br>Timed out<br>Lefused<br>Dut Of Service<br>Gerved and Tr                                         | ansferred                                  | im             |
| Call Volum<br>Date between 23/11/2020                                                                                                    | e<br>and 29/11/2020, Qu                                                                                                    | eues: Entry-po               | int, IT-PO, SUP | .ME<br>Nu                                     | umber of calls                |                      |                             |                                            | F R                                                | lbandoned<br>Timed out<br>lefused<br>Juit of Service<br>ierved and Tr                                       | ansferred                                  | im             |
| Call Volum<br>Date between 23/11/2020                                                                                                    | <b>e</b><br>and 29/11/2020, Qu                                                                                                    | eues: Entry-po               | int, IT-PO, SUP | .ме<br>Nu                                     | umber of calls                | -                    | SUP.MI                      |                                            |                                                    | Abandoned<br>Timed out<br>lefused<br>Dut Of Service<br>derved and Tr                                        | ansferred                                  | ) im           |
| Call Volum<br>Date between 23/11/2020 /<br>140<br>120<br>100<br>80<br>40<br>20<br>0<br>100<br>80<br>40<br>20<br>0                                                                                                    | e<br>and 29/11/2020, Qu<br>Entry*point<br>Total Ser                                                                                                    | veues: Entry-po              | of service      | ME<br>Νι<br>Π <sup>-1</sup> 90<br>Refused T   | umber of calls                | bandoned Hax vu      | SUP.MI                      | erved and T                                | ansferred                                          | Abandoned<br>Timed out<br>tefused<br>jut of Service<br>erved and Tr<br>Aban                                 | ansferred                                  | ) im           |
| Call Volum<br>Date between 23/11/2020                                                                                                    | e<br>and 29/11/2020, Qu<br>Intry-point<br>Total Ser<br>Trata                                                                                                    | ved and Out                  | of service      | ME<br>Νι<br>Π <sup>-50</sup><br>Refused T     | umber of calls                | bandoned Nax wi      | SUP.MI                      | erved and T<br>Avg                         | ransferred<br>Hars                                 | Abandoned<br>Timed out<br>lefused<br>uit Of Service<br>lerved and Tr<br>Aban<br>Avaj                        | ansferred<br>doned time<br>Max             | ) im           |
| Call Volum<br>Date between 23/11/2020 of<br>140<br>120<br>100<br>80<br>60<br>60<br>40<br>20<br>0<br>0                                                                                                    | e<br>and 29/11/2020, Qu<br>intry-point<br>Total Ser<br>Trata<br>130                                                                                                    | ved and Out                  | of service      | ME<br>Refused<br>0                            | imed out A                    | bandoned Max w/      | SUP.MI<br>aiting calls S    | erved and T<br>Avg<br>00:00:00             | ransferred<br>Ume<br>Max<br>00:000100              | Abandoned<br>Timed out<br>Lefused<br>Lefused<br>Lefused<br>and Tr<br>Lefused<br>Aban<br>Avg<br>00:00100     | ansferred<br>doned time<br>Max<br>00:00:00 | ) im           |
| Call Volum<br>Date between 23/11/2020 of<br>140<br>120<br>100<br>80<br>60<br>60<br>60<br>60<br>20<br>0<br>0<br>7<br>7<br>9<br>8<br>8<br>8<br>8<br>8<br>8<br>8<br>9<br>8<br>9<br>8<br>9<br>8<br>9<br>8<br>9<br>9<br>9<br>9<br>9<br>9<br>9<br>9<br>9<br>9<br>9<br>9<br>9<br>9<br>9<br>9<br>9<br>9<br>9<br>9 | e<br>and 29/11/2020, Qu<br>Intry <sup>1</sup> point<br>Total Sen<br>Tatal<br>Tatal<br>Tat | ved and Out<br>nsferred<br>0 | of service      | ме<br>П <sup>-90</sup><br>Refused Т<br>0<br>5 | Immed out Al                  | bandoned Hax we<br>0 | SUP.MI<br>aiting calls<br>0 | erved and T<br>Avg<br>00:00:00<br>00:00:11 | ransferred<br>Une<br>Nax<br>00:00:040<br>00:00:040 | Abandoned<br>Timed out<br>effused<br>out of Service<br>erved and Tr<br>Aban<br>Avg<br>00:00:00<br>00:00:014 | ansferred                                  | 00:00<br>00:00 |

Advanced Queueing includes scheduling features, to allow you to schedule most of the reports for automatic execution and email sending to one or multiple users. See sample below for Call Volume report scheduled to run once a week and sent to an email address as PDF or Excel attachment.

| Report                      | Call Volume                                                                 |           |
|-----------------------------|-----------------------------------------------------------------------------|-----------|
| Email subject               | technical support service - Call Volume report                              | ]         |
| Email body                  | [[FILTER]]                                                                  | 0         |
|                             |                                                                             |           |
| Sent to                     | Email V brian.jordan@company.com                                            | d<br>  () |
| Sent to<br>Attach report as | Email   brian.jordan@company.com  Pdf  ØDon't send email if report is empty | 0         |
| Sent to<br>Attach report as | Email                                                                       | 0         |

List of scheduled reports is available by clicking on "Scheduled Reports" menu option.

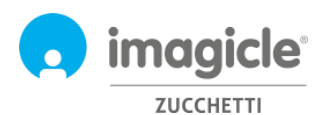

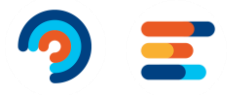

# 3 Auto Attendant for Advanced Queueing – Users' web Portal

Imagicle Auto Attendant allows you to define auto-attendant behaviors to interact with callers through DTMF (Press 1 for sales, 2 for support...), accessible from Imagicle web portal's main menu by clicking on "Auto Attendant" icon.

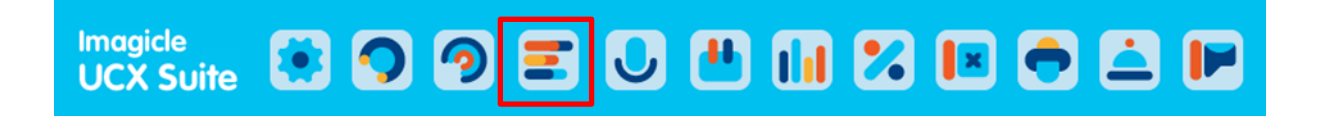

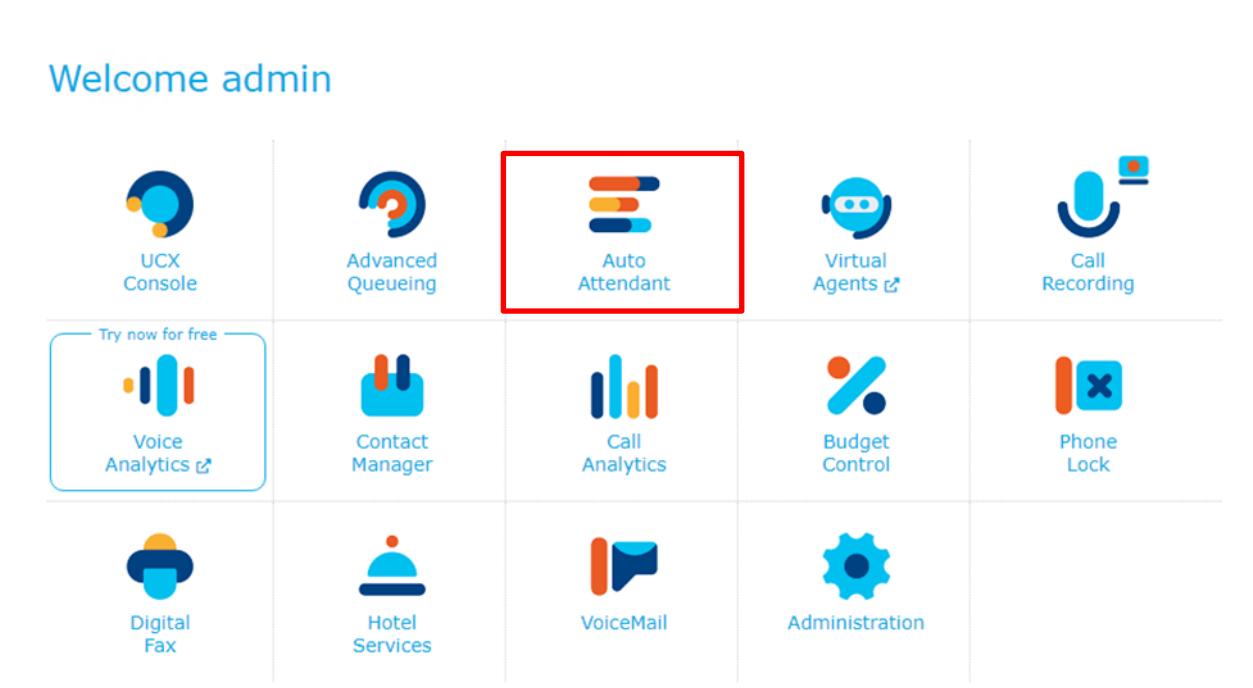

**IMPORTANT** The access to Auto Attendant configuration is limited to administrators with full control permission level (Complete Management). This guide shows all configurations available to Auto Attendant administrators.

### 3.1 IVR Services page

First Auto Attendant web page that appears is named "Services". This page displays the list of all available Auto Attendant flows defined in the application. From here, you can add a new IVR, you can edit an existing Auto Attendant flow by clicking on pencil icon or you can delete an Auto Attendant service by clicking on waste basket icon.

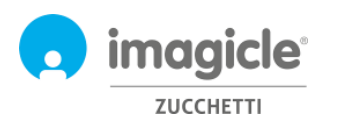

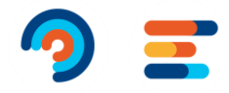

IVR Services Reports Manage Service

| + Add new IVR service |              | $\mathcal{C}$ Refresh |
|-----------------------|--------------|-----------------------|
| NAME                  | PHONE NUMBER |                       |
| Echo service          | 665999       | <i>i</i>              |
| test J                | 5555         | <i>i</i>              |
| Test JG               | 123456       | <i>i</i>              |

#### 3.1.1 IVR Service Wizard

Auto Attendant for Advanced Queueing provides a very simple Auto Attendant creation wizard, which allows you to build a simple IVR call flow with multiple DTMF selections. When you click on "Add new Auto Attendant service" option, a new web page appears with three different options for Auto Attendant creation:

- **From wizard**: this is the suggested option for a quick and easy Auto Attendant flow creation, which guides you toward three steps to accomplish an Auto Attendant service.
- **From menu template**: this is the expert option to create more complex Auto Attendant scenarios, including multi-level call flow and multiple selections and overflow options.
- Echo service: this is for diagnostic purposes only

By selecting first option (wizard), a prompt asks you to enter the name of Auto Attendant service and pilot phone number to reach Auto Attendant service.

| Add IVR service from wizard  |                    |          |     |  |  |  |  |
|------------------------------|--------------------|----------|-----|--|--|--|--|
| Service name<br>Phone number | Company's IVR menu | <b>3</b> |     |  |  |  |  |
|                              |                    |          | Add |  |  |  |  |

By clicking "Add", you are guided to next step where you are requested to choose a "behavior" to be executed within your Auto Attendant service. You can choose among four possible options:

- **Menu**: this behavior plays a voice prompt which invites caller party to choose a specific option using phone's DTMF numeric keypad. For each DTMF option, you can select a call transfer to a phone number or a queue; you can invoke another behavior, like a submenu, or you can play a voice prompt and hang-up.
- Transfer to: this behavior plays a voice prompt and transfer the call to a phone number or a queue
- **Play message**: this behavior simply plays a voice prompts and hangs up call.
- **Dial In**: This behavior requests caller party to enter the extension number of desired contact using phone keypad. If ext. is correct, call is transferred to extension. Else, a new phone number is requested.
- **Conversational IVR:** This behavior allows to trigger Voice Virtual Agent to take control of ongoing voice call and supply information to caller parties in self-service mode, based on voice queries.

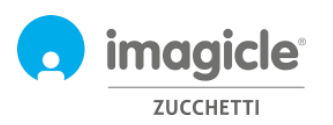

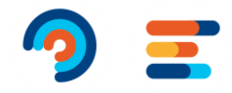

| Add new behaviour                       |                    |                                                               |   |  |  |  |  |
|-----------------------------------------|--------------------|---------------------------------------------------------------|---|--|--|--|--|
| Choose which behaviour will be executed |                    |                                                               |   |  |  |  |  |
|                                         | Menu               | To define multi-level menu with choices (Press 1 for, 2 for,) | > |  |  |  |  |
| ſ→ſ                                     | Transfer to        | Transfer call to a specific destination                       | > |  |  |  |  |
| ((ر)                                    | Play message       | Play message and hang up                                      | > |  |  |  |  |
| 0                                       | Dial in            | Let the caller dial the extension number to be connected to   | > |  |  |  |  |
| 1                                       | Conversational IVR | Next generation omnichannel service Discover more 🕑           | > |  |  |  |  |

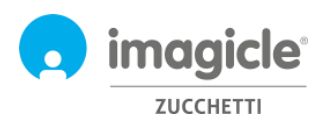

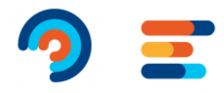

# 3.1.2 Behaviors configuration

See below a screenshot sample, where the script first plays a welcome (intro) wav file and then a menu prompt asking to enter DTMF selection among two possible company departments or, if you know direct extension, to enter its 3 digits using phone keypad.

| Edit behaviour 'Main Men      | iu'                                 |                                                                                                    |
|-------------------------------|-------------------------------------|----------------------------------------------------------------------------------------------------|
| Name                          | Main Menu                           | This is main behavior, including a 2 DTME selections many                                                       |
| Description                   | Company's autoattendant menu        | This is main behavior, including a 3 DTMF selections menu                                                       |
|                               | 28 De Carron en arranda a           |                                                                                                    |
| Intro message                 | playmsg1.wav                        | Welcome to Company 1                                                                                            |
| Menu message                  | playmsg21.wav                       | • • Option 1 transfors the call to quote #1000                                                                  |
|                               | -                                   |                                                                                                    |
| 1 Transfer to                 | •                                   |                                                                                                    |
| Name                          | Transfer to Technical Support queue | e 👘 🖻 🖿 marine and an an an an an an an an an an an an an                                                       |
| Intro message                 | PreTransfer.wav                     | we are connecting your can, please noid the line.                                                               |
| Retry transfer                | 200                                 | 0                                                                                                    |
| for further                   | 3 times                             |                                                                                                    |
| play before each attempt      | RetryTransfer.way                   | i ► <music></music>                                                                                             |
| On failure, play              | TransferError.way                   | It was not possible to connect to the destination.                                                              |
| and then                      | Repeat Menu 🔻                       |                                                                                                    |
| Submenu                       | <u>ب</u>                            | → Option 2 invokes a submenu including 2 DTMF selections                                                        |
| Name                          | Submenu for Sales dept.             |                                                                                                    |
| Intro message                 | head.wav                            | Welcome to Sales dept.                                                                                          |
| Menu message                  | playmsg22.wav                       | Press 1 for spare parts, press 2 for chassis pricing                                                            |
| 1 Role Mr. Bean (201          | Submon                              | u's option 1 transfors call to ovt #201                                                                         |
|                               |                                     | u s option 1 transfers can to ext. #201                                                                         |
| 2 ⊖ C Mr. White (20:          | ₂) → Submen                         | u's option 2 transfers call to ext. #202                                                                        |
| 3 Dial in                     | T                                   | → Option 3 requests to enter a 3-digit extension number                                                         |
| Name                          | Dial extension number               |                                                                                                    |
| Intro message                 | playmsg22.wav                       | (Click here to insert transcript)                                                                               |
| Digits collection options     | Access of the second                |                                                                                                    |
| Pre digit selection message   | PreDigitsCollection.wav             | Please dial the extension number to be connected                                                                |
| Collect at least              | 3 up to 3 digits                    |                                                                                                    |
| Terminate collection on #     |                                     |                                                                                                    |
| Collect digits for maximum    | 10 seconds                          |                                                                                                    |
| Retry collection              |                                     |                                                                                                    |
| for further                   | 3 times                             |                                                                                                    |
| play before each attempt      | RetryDigitsCollection.wav           | It was not possible to get the extension number                                                                 |
| On collection failure, play   | DigitsCollectionError.wav           | I'm sorry, I was unable to get the extension num                                                                |
| and then                      | Repeat Menu 🔻                       |                                                                                                    |
| Transfer options              | (a                                  | a barren ar en anter a sera a sera a sera a sera a sera a sera a sera a sera a sera a sera a sera a sera a sera |
| Pre transfer message          | PreTransfer.wav                     | We are connecting your call, please hold the line.                                                              |
| Poter beasfas                 | 2.0                                 | 0                                                                                                    |
| for further                   | 2 times                             | → Call is transferred to entered phone number, with                                                             |
| play before each attempt      | RetryTransfer way                   | optional prefix.                                                                                                |
| On failure, play              | TransferError way                   | It was not possible to connect to the destination.                                                              |
| and then                      | Repeat Menu 🔻                       |                                                                                                    |
|                               |                                     |                                                                                                    |
| + <- add a new item           |                                     |                                                                                                    |
| Timeout and Invalid options 🚯 |                                     |                                                                                                    |
| I Up to 3 times               | mes                                 |                                                                                                    |
| Selection indefinite          | y                                   |                                                                                                    |
|                               |                                     |                                                                                                    |
|                               |                                     | Save Close                                                                                                    |
|                               |                                     |                                                                                                    |

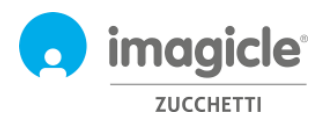

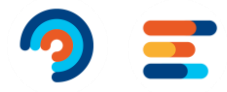

#### 3.1.3 Auto Attendant Behavior Time Table

Auto Attendant for Advanced Queueing allows you to configure, for each Auto Attendant behavior, a specific weekly time table including opening times for each day of the week, in the local time zone. A holiday table allows you to add calendar holidays for recurring events or one-time events during the year. See sample below.

| IVR settings | Behaviours | Time table | Permissions |  |
|--------------|------------|------------|-------------|--|
|              |            |            |             |  |

Select the time zone to be used for this service. The daylight saving setting for the specified time zone will apply. Please, notice that if you change the time zone the existing schedules (weekly calendar, holydays and special events) will be applied accordingly.

Time zone: Server time zone ((UTC+01:00) Amsterdam, Berlin, Bern, Rome, Stockholm, Vienna) 🖉

| Ordinary    | / Weekly | / Schedule |
|-------------|----------|------------|
| or annuar j |          | Dencade    |

Configure here the ordinary weekly opening hours and behaviours of the IVR service. This schedule can be overridden by holidays and special events defined below in the dedicated section.

| 🕇 Sch   | edule a behaviour |               |               |               |                 |                  |        |
|---------|-------------------|---------------|---------------|---------------|-----------------|------------------|--------|
|         | Monday            | Tuesday       | Wednesday     | Thursday      | Friday          | Saturday         | Sunday |
| 06:00   |                   |               |               |               |                 |                  |        |
| 07:00   |                   |               |               |               |                 |                  |        |
| 08:00   |                   |               |               |               |                 |                  |        |
|         | 08:30 - 13:00     | 08:30 - 13:00 | 08:30 - 13:00 | 08:30 - 13:00 | 08:30 - 13:00 🛅 |                  |        |
| 09:00   | Main IVR Menu     | Main IVR Menu | Main IVR Menu | Main IVR Menu | Main IVR Menu   | 09:00 - 11:30 m  |        |
| 10:00   |                   |               |               |               |                 | Plain IVIC Plenu |        |
| 11:00   |                   |               |               |               |                 |                  |        |
| 12:00   |                   |               |               |               |                 |                  |        |
| 13:00   |                   |               |               |               |                 |                  |        |
| 14:00   |                   |               |               |               |                 |                  |        |
| 45.00   | 14:30 - 18:30     | 14:30 - 18:30 | 14:30 - 18:30 | 14:30 - 18:30 | 14:30 - 18:30 🛅 |                  |        |
| 15:00   | Main IVR Menu     | Main IVR Menu | Main IVR Menu | Main IVR Menu | Main IVR Menu   |                  |        |
| 16:00   |                   |               |               |               |                 |                  |        |
| 17:00   |                   |               |               |               |                 |                  |        |
| 18:00   |                   |               |               |               |                 |                  |        |
| \$ Show | w 24 hours        |               |               |               |                 |                  |        |

Outside of defined schedules, execute the following behaviour: Company Closed

| - Add                                                       |   |
|-------------------------------------------------------------|---|
| NAME START END REPEAT BEHAVIOUR                             |   |
| New Year's Day 31/12/2016 00:00 01/01/2017 23:59 Every year | D |

During Auto Attendant opening time, the relevant Auto Attendant behavior will be executed. During closing time outside working hours or due to holiday event, it is possible to select a specific behavior to be executed, like a simple voice prompt or a call transfer to an off-shift operator.

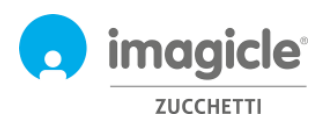

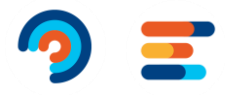

#### 3.1.1 Auto Attendant Permissions

Auto Attendant for Advanced Queueing allows you to configure, for each Auto Attendant service, one or more IVR Managers. These users configured in "Permissions" tab can apply modifications to the IVR Service, like changing behaviours, voice prompts and timetable. Moreover, they can run Auto Attendant reports with a data visibility restricted to those IVR Services they are managing.

| IVR settings       | Behaviours        | Time table | Permissions |                    |
|--------------------|-------------------|------------|-------------|--------------------|
| + Add new manager  |                   |            |             | ${\cal C}$ Refresh |
| NAME               | USERNAME          | EXTENSI    | N           |                    |
| Tommaso Fioravanti | tommaso_fioravant | i_i 229    |             | Î                  |
| Andrea Rivaben     | andrea_rivaben_im | nagi 735   |             | Ī                  |
| Andrea Sonnino     | andrea_sonnino_in | nagi 731   |             |                    |
|                    |                   |            |             |                    |
|                    |                   |            |             |                    |
|                    |                   |            |             |                    |

# 3.2 Auto Attendant Reports page

Second Auto Attendant web page you can select from main Auto Attendant menu is "**Reports**". This page, available to administrators and IVR Managers, displays a list of available reports to execute for retrieving traffic information about number of accesses to Auto Attendant services and a detailed list of caller numbers. This is useful to better understand who access to Auto Attendant services, for how long it remains inside call flow and the final outcome. For each available report, you can apply specific filters by date, specific Auto Attendant service and relevant behavior, call classification and termination cause. Each report can be exported to CSV/Excel or PDF file.

All reports (except Interactive Call Detail Analysis) can be scheduled for automatic periodical execution and email delivery.

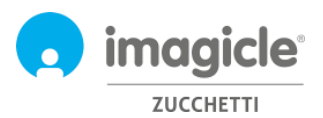

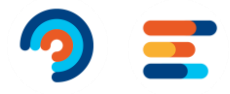

#### Auto Attendant Services Reports Scheduled Reports Settings Manage Service

| Call Volume       | by Service         |                         |        |             |                                                                                                    |               |                     |                                                                                                    | 0                                                                                                    |            |               |                         |             |             |           |               | Mar until har care |            |                          |                                       |                         |                                                               |   |                                                                                                    |
|-------------------|--------------------|-------------------------|--------|-------------|----------------------------------------------------------------------------------------------------|---------------|---------------------|----------------------------------------------------------------------------------------------------|----------------------------------------------------------------------------------------------------|------------|---------------|-------------------------|-------------|-------------|-----------|---------------|--------------------|------------|--------------------------|---------------------------------------|-------------------------|---------------------------------------------------------------|---|----------------------------------------------------------------------------------------------------|
|                   |                    |                         | -      |             |                                                                                                    | _             |                     |                                                                                                    | Call Volume                                                                                                    | by Serv    | ice and I     | lehaviour               |             |             |           |               | C                  | -          | A Million                |                                       |                         |                                                               |   | filmer 1                                                                                                    |
|                   |                    | _                       |        | _           |                                                                                                    | _             | _                   |                                                                                                    |                                                                                                    |            |               | Automatica at           | -           |             |           |               | nogene             |            | -                        |                                       |                         |                                                               | - |                                                                                                    |
|                   |                    | _                       |        |             |                                                                                                    | _             |                     |                                                                                                    |                                                                                                    |            |               |                         |             |             |           |               |                    |            |                          |                                       |                         |                                                               |   |                                                                                                    |
|                   |                    | -                       |        | _           |                                                                                                    |               |                     |                                                                                                    |                                                                                                    |            |               |                         |             |             |           | -             |                    |            |                          |                                       | -                       |                                                               |   |                                                                                                    |
|                   |                    | _                       |        |             |                                                                                                    |               |                     |                                                                                                    |                                                                                                    |            |               |                         |             | -           |           | and format    |                    | 10.00.00   | In Strate Sec. 4         | 2 hours to do a                       | C yangilita             | terfectively.                                                 |   | things!                                                                                                    |
|                   |                    | _                       |        |             |                                                                                                    |               |                     |                                                                                                    |                                                                                                    |            |               |                         |             |             |           | _             |                    |            | in particular particular | <ul> <li>Intributer ()</li> </ul>     | -                       |                                                               | - | (and the set                                                                                                    |
|                   |                    | _                       |        |             |                                                                                                    |               |                     |                                                                                                    |                                                                                                    |            |               |                         |             |             |           |               |                    |            | the brought framework    | 3 Saught baryfor 18                   | Parado                  | 10010-0-1                                                     |   | Table of Concernment of Concernment |
|                   |                    |                         |        | _           |                                                                                                    | _             | _                   |                                                                                                    |                                                                                                    |            |               |                         |             |             |           |               |                    |            |                          | <ul> <li>hands des 8</li> </ul>       | Par Incode              | an' constant                                                  |   | 10000                                                                                                    |
|                   |                    |                         |        |             |                                                                                                    |               |                     |                                                                                                    |                                                                                                    |            |               |                         |             |             |           |               |                    |            |                          | · says scale -                        | 1.000                   | 100010-000                                                    |   | 0.0.20                                                                                                    |
|                   | top house toold    | -                       | -      | Aug. 100.10 | -                                                                                                    | had be        | -                   | at him                                                                                                    |                                                                                                    |            |               |                         |             |             |           |               |                    |            | the ballight thermost    | <ol> <li>Salation (Res.)</li> </ol>   | Per manage              | 100100-0000                                                   |   | madeud                                                                                                    |
|                   |                    |                         |        |             |                                                                                                    | A second      |                     |                                                                                                    |                                                                                                    |            |               |                         |             |             |           |               |                    |            | to break large           | 1 halph herder ()                     | 1                       | ALC: NOTE: NOTE: NOTE: NOT: NOT: NOT: NOT: NOT: NOT: NOT: NOT |   | lated a                                                                                                    |
| -                 | -                  |                         |        |             |                                                                                                    |               |                     |                                                                                                    |                                                                                                    |            |               |                         |             |             |           |               |                    |            | to tangle terms          | Companyation of the                   | -                       | 100000000000                                                  |   | 10000000                                                                                                    |
| the loss          | Constanting (      | 100                     | -      | -           | -                                                                                                    | -             | and party success." | Contraction of the local division of the local division of the loc |                                                                                                    |            |               |                         |             |             |           |               |                    | -          | in tanga incom           | <ol> <li>Longit Karolov il</li> </ol> | Freedo                  | *1.000                                                        |   | Automation of the second                                                                                                    |
|                   |                    | -                       |        |             | and a second second sec |               |                     |                                                                                                    |                                                                                                    |            |               |                         |             |             |           |               |                    |            | in family device.        | A MARKE BARK OF                       | 543.0 0000              | 4.000                                                         |   | Tanaharan                                                                                                    |
|                   |                    |                         |        | -           | -                                                                                                    |               |                     |                                                                                                    |                                                                                                    |            |               |                         |             |             |           |               |                    |            | 12 10105-1011-0          | · Legenseiche ·                       | 1.000                   | 1000011110                                                    |   | 101.00                                                                                                    |
|                   |                    |                         |        |             |                                                                                                    | _             |                     |                                                                                                    |                                                                                                    |            |               |                         | -           | -           |           |               |                    |            | the foreign beings       | · Kalajir-Bolit (                     | the state projection of |                                                               |   | -insegleded                                                                                                    |
|                   | 10108-0411         |                         |        |             |                                                                                                    |               |                     |                                                                                                    |                                                                                                    |            | Acres 104.1   | Series re               |             |             |           |               |                    |            | In bright barries        | <ul> <li>Swiph South 3</li> </ul>     | T anno 181              | +1,000,00                                                     |   | initial                                                                                                    |
|                   | 100.00.00.0        |                         |        |             |                                                                                                    | -             |                     |                                                                                                    | (rel.) betratemented                                                                                                    | terri lune | in the second | And and a second second | terned heri | inter inter | face here | iumponei hete | Annual State       |            | the barries income       | 1 heads don't h                       | The state of the state  |                                                               |   | Teachered                                                                                                    |
| 100.001 0.001     | Territoria and in  | -                       |        |             | August and                                                                                                    | 24.000        |                     |                                                                                                    |                                                                                                    |            |               |                         |             |             |           |               |                    | -          | in tange to or           | i testinede a                         | Preside-                | 4110401-0-1                                                   |   | indexed.                                                                                                    |
|                   | 100.00             | -                       |        |             | 100.000                                                                                                    |               |                     |                                                                                                    | to be an included                                                                                                    |            |               |                         |             |             |           |               | And Add            |            | In family family         | a heatenado f                         | T-mailer                | and the second second                                         |   | (constrained                                                                                                    |
| 19400-0-10.00     | Second reary 4     | -                       | 8.8.4  |             | -                                                                                                    | Read and      |                     |                                                                                                    | Tampan Pagenter ()                                                                                                    | 14         |               |                         | -           |             |           |               | ****               | 10-10-10   | or hange times.          | 1. 1406 51407 1                       | 1000                    | 1700000                                                       |   | mag                                                                                                    |
| NUMBER OF BRIDE   | termination into   | No. o company           |        |             | 100.000                                                                                                    | 100,000       |                     |                                                                                                    | company inserve 1                                                                                                    |            |               |                         |             |             |           | 600 M 100     |                    | 10.00      | in tanga tar-a           | 1. Transfer play 1                    | Par manage              | 1001100.00                                                    |   | (building)                                                                                                    |
| stated to be      | Territoria ante 11 | the second              |        |             | 100000                                                                                                    | in the        |                     |                                                                                                    | formalls incoder 7                                                                                                    |            | + +           |                         |             |             | *** ***   | eine eine     | 16.00.00           | 49-10-10   | In Sough String          | 1. Annual to take 10                  | Transfer                | 40404                                                         |   | its is an a                                                                                                    |
| (manual section ) | Sector and         | No. of Concession, Name | -      |             | 10000                                                                                                    | in the second |                     |                                                                                                    | California Manier II.                                                                                                    |            | 1             |                         |             |             |           | *** ***       | *** ***            | -          | The Danisle Desires      | · Antipite investige 1                | 1 months                | 100 10100                                                     |   | (instantion)                                                                                                    |
| -                 | Territor and it    | -                       | ALC: 1 |             | -                                                                                                    | -             |                     |                                                                                                    | 10100-012-1                                                                                                    |            |               |                         |             |             |           |               |                    | -          |                          |                                       |                         |                                                               |   |                                                                                                    |
| -                 | -                  |                         |        |             |                                                                                                    |               | 140                 |                                                                                                    |                                                                                                    |            |               |                         |             |             |           |               |                    | Page 1 - 1 |                          |                                       |                         |                                                               |   | Nue - 11. Nov. ( ) - 1                                                                                                    |
| -                 |                    |                         |        |             |                                                                                                    |               |                     |                                                                                                    |                                                                                                    |            |               |                         |             |             |           |               |                    |            |                          |                                       |                         |                                                               |   |                                                                                                    |
|                   |                    |                         |        |             |                                                                                                    |               |                     |                                                                                                    | and Distance in case of                                                                                                    |            |               |                         |             |             |           |               |                    |            |                          |                                       |                         |                                                               |   |                                                                                                    |
|                   |                    |                         |        |             |                                                                                                    |               |                     |                                                                                                    | and the second                                                                                                    |            |               |                         |             |             |           |               |                    | -          |                          |                                       |                         |                                                               |   |                                                                                                    |
|                   | 1000000000         |                         |        |             |                                                                                                    | -             |                     |                                                                                                    |                                                                                                    |            |               |                         |             |             |           |               |                    |            |                          |                                       | 1.000                   |                                                               |   |                                                                                                    |
|                   |                    |                         |        |             |                                                                                                    |               |                     |                                                                                                    | - And Address of the Owner of the Owner of t |            |               |                         |             |             |           |               |                    |            |                          |                                       |                         |                                                               |   |                                                                                                    |
|                   |                    |                         |        |             |                                                                                                    |               |                     |                                                                                                    | the summer of the second                                                                                                    |            |               |                         |             |             |           |               |                    |            |                          |                                       |                         |                                                               |   |                                                                                                    |
|                   |                    |                         |        |             |                                                                                                    |               |                     |                                                                                                    |                                                                                                    |            |               |                         |             |             |           |               |                    |            |                          |                                       |                         |                                                               |   |                                                                                                    |
|                   |                    |                         |        |             |                                                                                                    |               |                     |                                                                                                    |                                                                                                    |            |               |                         |             |             |           |               |                    |            |                          |                                       |                         |                                                               |   |                                                                                                    |
|                   |                    |                         |        |             |                                                                                                    |               |                     |                                                                                                    |                                                                                                    |            |               |                         |             |             |           |               |                    |            |                          |                                       |                         |                                                               |   |                                                                                                    |
|                   |                    |                         |        |             |                                                                                                    |               |                     |                                                                                                    |                                                                                                    |            |               |                         |             |             |           |               |                    |            |                          |                                       |                         |                                                               |   |                                                                                                    |
|                   |                    |                         |        |             |                                                                                                    |               |                     |                                                                                                    |                                                                                                    |            |               |                         |             |             |           |               |                    |            |                          |                                       |                         |                                                               |   |                                                                                                    |

#### Public Reports

| ~   |
|-----|
|     |
| ome |
|     |
|     |
|     |
|     |
| <   |

List of scheduled reports is available by clicking on "Scheduled Reports" menu option.

# 3.1 Auto Attendant Settings page

Fourth Auto Attendant web page you can select from main Auto Attendant menu is "**Settings**". From this page, you can set the retention (days) of global call data records related to Auto Attendant traffic. If this parameter is set to 0 days, then the retention is unlimited.

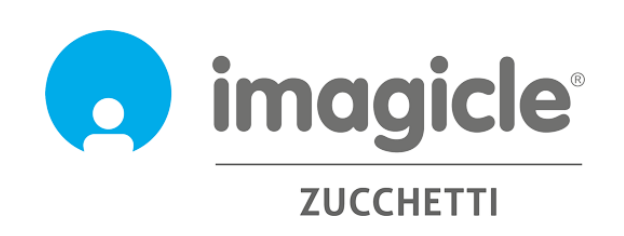